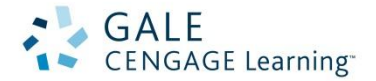

## How to Create Journal Alerts

Your Gale Cengage Learning e-resources provide a tool that lets you "subscribe" to your favorite magazines/journals. *Journal Alerts* let you know when new issues of a publication are added to your e-resources. This step-by-step guide will explain how to set up Journal Alerts.

| Find: | All Cross-Searchable Products 💿 Selected Cross-Searchable Pr                                                                                                    | <b>STEP 1:</b> Access your library's Gale database menu.                                                                                                    |
|-------|----------------------------------------------------------------------------------------------------|----------------------------------------------------------------------------------------------------|
|       | Select the products you want to search. Continue »                                                                                                    | <b>STEP 2</b> : Click the <b>Select All checkbox</b> to select all available cross-searchable databases. This will ensure that you all publications are available when setting up your Journal Alert. |
|       | Computer Database nce Center Academic 1980   Select Multi-source database provides access to the fraward-winning Health Reference Center. All in a                                          | STEP 3: Click the Continue button.                                                                                                    |
|       | Select Insurance and Liability Collection<br>Protection of assets is a concern for all: from th<br>assets, be it physical or intellectual. This collect<br>banking, legal issues, and more. | STEP 4: Select Publication Search.                                                                                                    |
|       | Select Nursing and Allied Health Collection MARC<br>All aspects of the Nursing profession from dir<br>current and authoritative content will be of use t                                    | HOME PAGE SUBJECT GUIDE STARCH PUBLICATION SEARCH ADVINCED SEARCH ONE SEARCH                                                                                                    |

**STEP 5:** Enter the name of the publication you'd like to set up a journal alert for.

| Publication Search OR List All Publications |
|---------------------------------------------|
| CRITICAL CARE NURSE                         |
| limit recultor                              |

STEP 6: Select the correct publication from the results list.

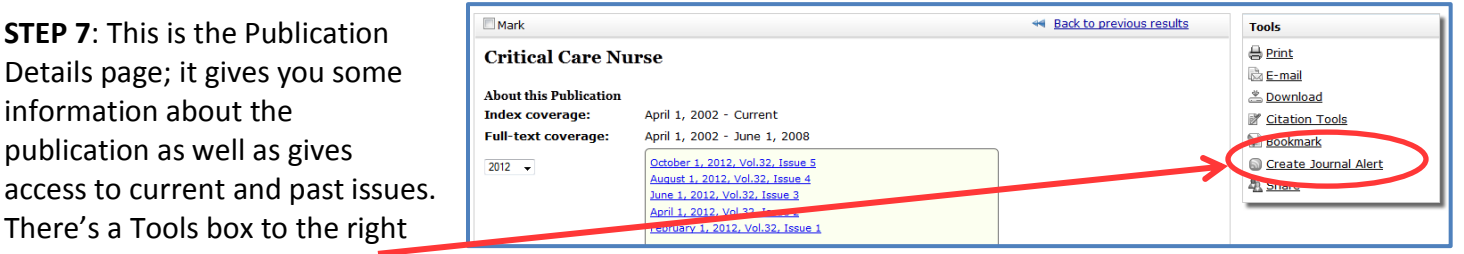

with a Create Journal Alert link. Click that link.

| Create Journal Alert                                                                                                    | •            |
|----------------------------------------------------------------------------------------------------|--------------|
| Email Address:                                                                                                    |              |
| Frequency:<br>© Daily<br>© Weekly<br>Monthly                                                                                                    |              |
| Format:<br>© Plain text<br>© HTML                                                                                                    |              |
| RSS Freed   Subscribe to Cale's RSS (Really Simple Syndication) feed to get content delivered directly to you!   To view one of the Cale feeds in your RSS Aggregator:   Copy the URL that is shown below.   Paste the URL into your reader.   Feed URL: |              |
| http://go.galegroup.com/ps/i.do?ty-as&v=2.1&u=cl_medtech⁢=rss&p=CP5&<br>searchType=AdvancedSearchForm&qt=PU=Critical Care Nurse&sw=w&<br>digest=2fa3b909e398aea3357308e897c6da66                                                                         |              |
|                                                                                                    | Submit Close |

**STEP 8:** Fill in the form with your **e-mail address** and select **Frequency: Daily**; this will ensure that as soon as the new issue is available you'll be notified.

If you use an RSS aggregator, you can set up an RRS Feed alert with the URL provided.

**STEP 9:** Click the **Submit** button. You'll receive a confirmation that your Journal Alert has been created and you're done! Repeat with as many Journal Alerts as you like!